## **Auto-Archiving Mail in Microsoft Outlook**

• Open Outlook, click the file tab, then the options button

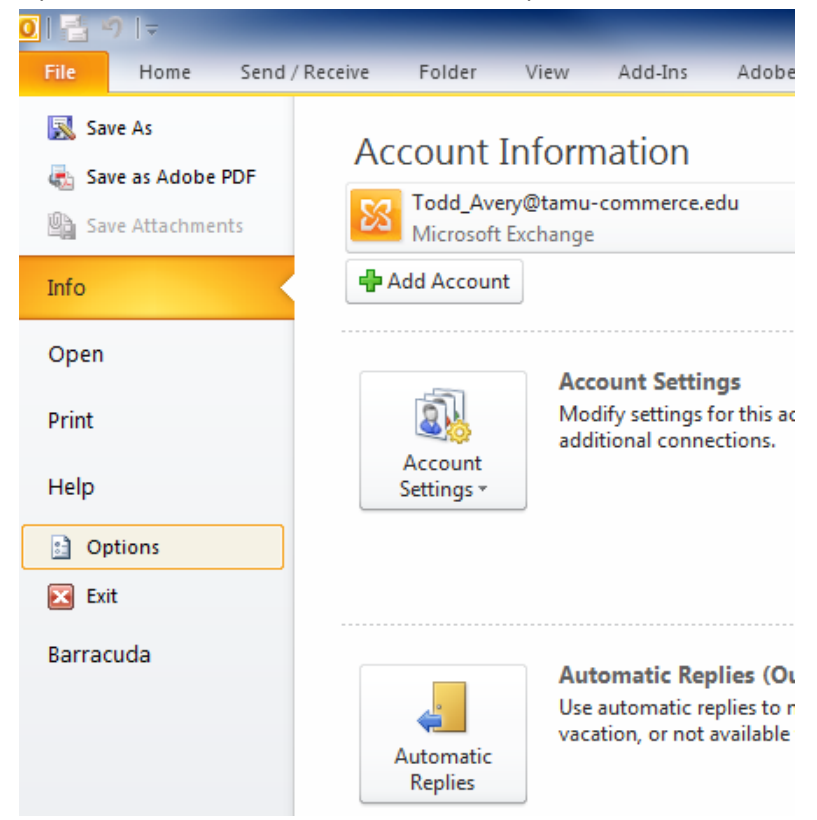

• Click Advanced on the left, then click AutoArchive Settings button

| < |    |                      |                                                                                                    | _        |
|---|----|----------------------|----------------------------------------------------------------------------------------------------|----------|
|   |    | Outlook Options      |                                                                                                    |          |
|   |    | General              | Outlook panes                                                                                                    |          |
|   |    | Mail                 | Customize Outlook panes.                                                                                                    | 8        |
|   |    | Calendar             | Reading Pane                                                                                                    | $\nabla$ |
|   |    | Contacts             | Io-Do Bar                                                                                                    | P        |
|   |    | Tasks                | Outlook start and exit                                                                                                    | P        |
|   |    | Notes and Journal    | Start Outlook in this folder:                                                                                                    | R R      |
|   |    | Search               | Empty Deleted Items folders when exiting Outlook                                                                                                    | P        |
|   |    | Language             | AutoArchive                                                                                                    | R R      |
| ≡ |    | Advanced             | Reduce mailbox size by deleting or moving old items to an archive data file                                                                                                    | P        |
|   |    | Customize Ribbon     |                                                                                                    | my -     |
|   | F  | Quick Access Toolbar | Reminders                                                                                                    |          |
|   | Se | Add-Ins              | Image: Show reminders   Image: Show reminder sound:   Image: Show reminder sound:   Image: Show reminde                                                                                                    |          |
|   |    | Trust Center         | Export                                                                                                    |          |
|   |    |                      | Export Outlook information to a file for use in other programs.                                                                                                    |          |
|   |    |                      | RSS Feeds                                                                                                    |          |
|   | -  |                      | This is the set of the set of the set o |          |
|   |    |                      | Send and receive                                                                                                    |          |
|   |    |                      | Set send and receive settings for incoming and outgoing items.                                                                                                    | ≡        |
|   |    |                      | OK Cancel                                                                                                    | i 📕 🖵    |

Find Barracuda Spam & )

• Click Run AutoArchive every \_\_\_\_\_ days and pick how many days you would like it to run, then clikc OK

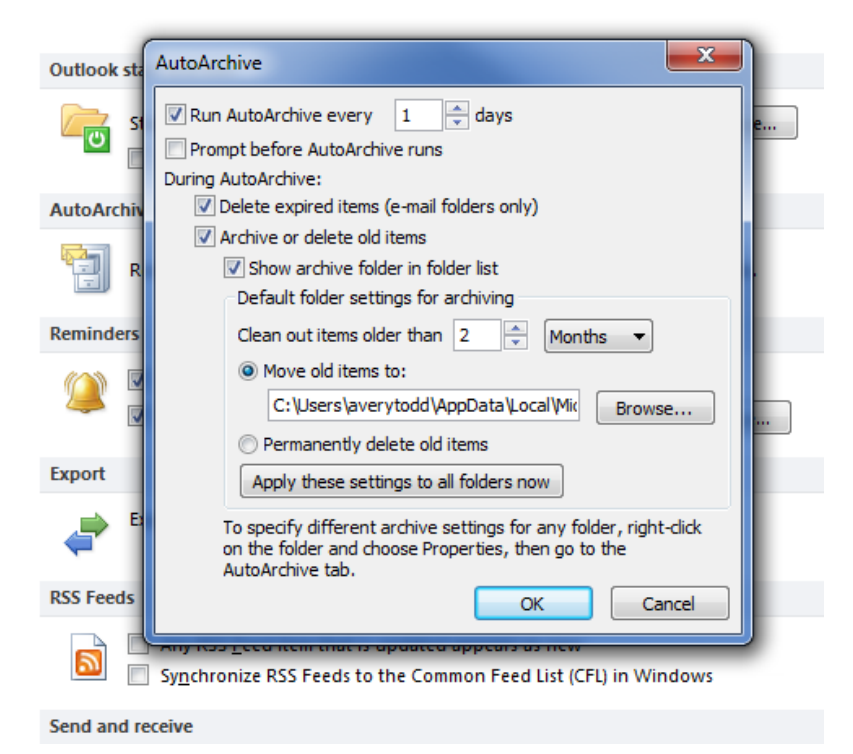

Now right click on a folder that you would like to setup AutoArchive and click properties

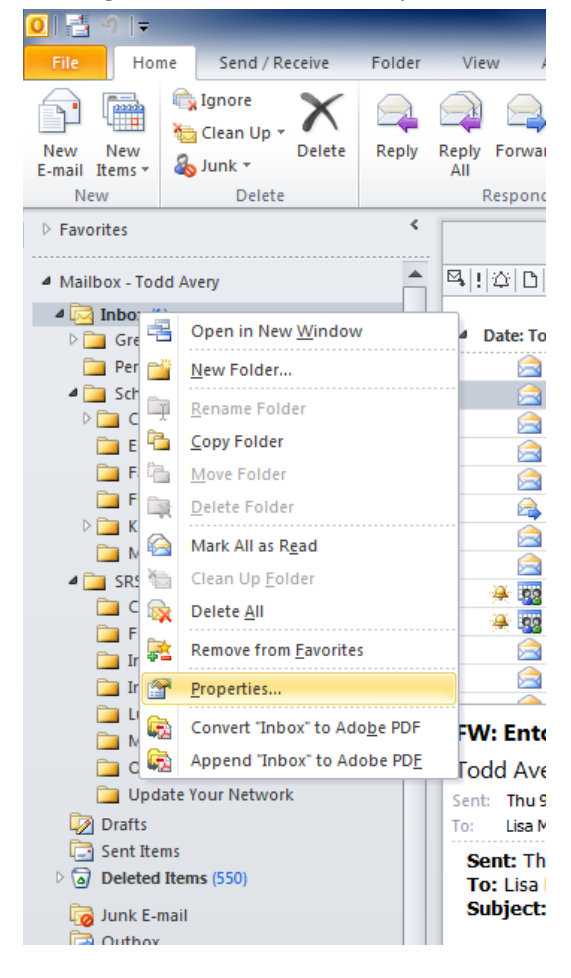

• Click on the AutoArchive Tab, then click to Archive this folder using these settings

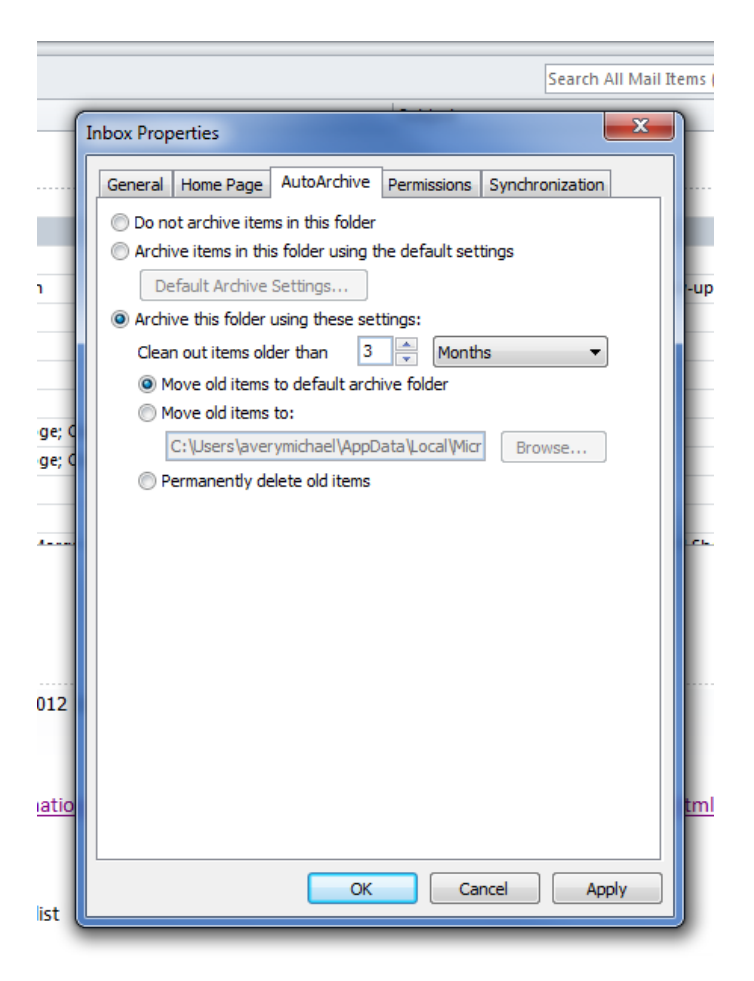

## You will need to do this for all of your folders that you would like to setup AutoArchive

• Once AutoArchive runs, you will now have another set of folders to look at under a group called Archive Folder

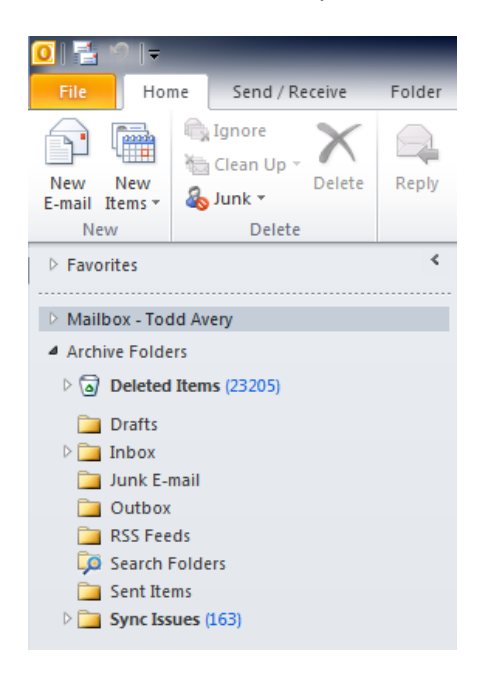